# Anleitung zum Firmware-Update für den Navigations-/Multimedia-Receiver 2017

### **Einleitung**

- In diesem Dokument erfahren Sie, wie Sie die Firmware des NAVIGATIONS/MULTIMEDIA-Receivers 2017 aktualisieren und welche Vorsichtsmaßnahmen Sie beachten müssen.
- Wenn während der Aktualisierung der Firmware ein Fehler auftritt, kann der NAVIGATIONS-/MULTIMEDIA-Receiver 2017 unter Umständen nicht mehr verwendet werden. Lesen Sie die folgenden Anweisungen und Vorsichtsmaßnahmen vor der Aktualisierung der Firmware aufmerksam durch.

# **Zielmodell und Firmware-Version**

Der Updater kann für die Firmware-Versionen der unten aufgeführten Modelle verwendet werden.

| Modell-<br>gruppe | Zielmodelle                                                                       | Versionen der Ziel-Firmware<br>→ Aktualisierte Versionen |  |
|-------------------|-----------------------------------------------------------------------------------|----------------------------------------------------------|--|
| A                 | DDX317BT, DDX4017DAB,<br>DDX4017BT (Europa)                                       | Ver 0.0.136 oder früher<br>→ 0.0.137                     |  |
|                   | DDX517BT,<br>DDX4017BT (Ozeanien),<br>DDX4017BTR, DDX417BTM,<br>DDX417BT, DDX3170 | Ver 0.0.133 oder früher<br>→ 0.0.134                     |  |
|                   | DDX574BH                                                                          | Ver 0.0.137 oder früher<br>→ 0.0.138                     |  |
| В                 | DDX594, DDX394                                                                    | Ver 0.0.137 oder früher<br>→ 0.0.138                     |  |
| С                 | DDX24BT, DDX340BT, DDX374BT                                                       | Ver 0.0.113 oder früher<br>→ 0.0.114                     |  |

# $\square$

• Lesen Sie hinsichtlich weiterer Informationen zum Feststellen der Firmware-Version den Abschnitt "Überprüfung der Firmware-Version".

# Ablauf

- Schritt 1. Laden Sie die Firmware-Dateien herunter und kopieren Sie sie auf den USB-Speicher.
- Schritt 2. Aktualisieren Sie die Firmware. (Dies dauert ca. 5 Minuten.) Setzen Sie das Gerät zurück.

Schritt 3. Überprüfen Sie, dass die Firmware aktualisiert wurde.

# **Erstellung des Update-Mediums**

Erstellen Sie das Update-Medium auf Ihrem PC.

- 1. Laden Sie die Updates von der Website herunter.
- 2. Entpacken Sie die heruntergeladene Datei.
- 3. Die entpackte Datei in die oberste Verzeichnisebene des USB-Speichermediums kopieren.

#### 

- Kopieren Sie den Updater nicht auf ein Gerät, das Audiodateien enthält. Ein leerer USB-Speicher wird ausdrücklich empfohlen.
- Wurde das Programm in einen Ordner kopiert, kann das Update nicht durchgeführt werden.
- Wurde der Updater-Dateiname geändert, kann das Update nicht durchgeführt werden.

# Überprüfen der Firmware-Version

1. Drücken Sie [SETUP] auf dem HOME-Bildschirm.

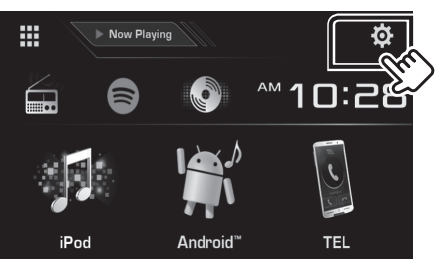

2. Drücken Sie auf [System Information], um den Bildschirm "System Information" anzuzeigen.

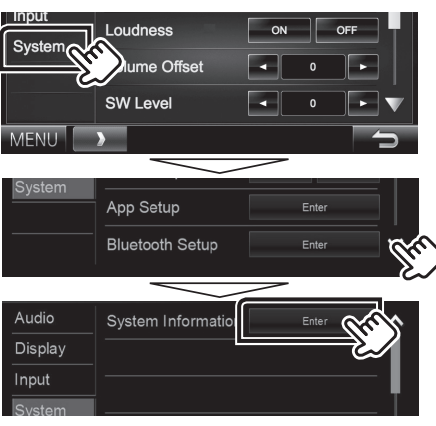

3. Überprüfen Sie die Version.

| System Information  |          |        |  |
|---------------------|----------|--------|--|
| Application Version | V0.0.127 | Update |  |
| System Version      | V0.105   | Update |  |
| DVD Version         | 0001     | Update |  |
|                     |          |        |  |

# **Programm-Update**

- 1. Drücken Sie [SETUP] auf dem HOME-Bildschirm.
- 2. Drücken Sie auf [System Information], um den Bildschirm "System Information" anzuzeigen.
- 3. Drücken Sie auf [Update] (Aktualisierung).

| 🔅 System Information |          | X      |
|----------------------|----------|--------|
| Application Version  | V0.0.127 | Update |
| System Version       | V0.105   | Update |
| DVD Version          | 0001     | Update |
|                      |          |        |

4. Schließen Sie den USB-Speicher an, um die Aktualisierung zu beginnen. (Dies dauert ca. 5 Minuten.)

Achtung: Möglicherweise bleibt der Bildschirm einige Sekunden lang leer.

Trennen Sie niemals das USB-Speichermedium oder die Stromversorgung des Geräts während des Update-Prozesses.

- 5. Sobald der Bildschirm "Update completed." (Aktualisierung abgeschlossen.) angezeigt wird, können Sie den USB-Speichern entfernen.
- 6. Setzen Sie das Gerät zurück.
- 7. Um sicherzustellen, dass die Firmware-Version aktualisiert wurde, lesen Sie den Abschnitt "Überprüfen der Firmware-Version".

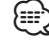

#### کم Wenn "No File" angezeigt wird:

 – Überprüfen Sie, ob der Name der Updater-Datei dem zu aktualisierenden Modell entspricht.

# Vorsichtsmaßnahmen

- Das Update kann nicht über andere Datenträger durchgeführt werden.
- Parken Sie das Fahrzeug an einem sicheren Ort, bevor Sie mit dem Update beginnen. Lassen Sie den Motor laufen, damit die Batterie nicht entladen wird.
- Schalten Sie während des Updates weder den Motor noch den Navigations-/Multimedia-Receiver aus. Andernfalls wird das Update nicht ordnungsgemäß durchgeführt und der Navigations-/Multimedia-Receiver kann unter Umständen nicht mehr verwendet werden.